# **Recipe Function**

# Sample Screen Manual

Mitsubishi Electric Corporation

## **Using the Samples**

The sample screen data and files such as the instruction manual can be used upon agreement to the following matters.

- (1) This data is available for use by customers currently using or considering use of Mitsubishi products.
- (2) The intellectual property rights of the files provided by Mitsubishi (hereinafter referred to as the "Files") belong to Mitsubishi.
- (3) Alteration, reproduction, transfer or sales of the Files is prohibited.
- (4) This does not apply when the content, in part or full, is used for Mitsubishi products incorporated in a device or system created by the customer. Furthermore, this does not apply to the transfer, reproduction, reference or change of layout in the specifications, designs or instruction manuals of built-in products prepared by the customer using Mitsubishi products.
- (5) Mitsubishi will not be held liable for any damages resulting from the use of the Files or the data extracted from the Files. The customer is responsible for all use.
- (6) If any usage conditions are appended to the Files, those conditions must be observed.
- (7) The Files may be deleted or the contents changed without prior notice.
- (8) When using the Files, please always read the corresponding manuals and related manuals indicated therein. Please pay special attention to safety, and correctly handle the product.

## CONTENTS

| CONTENTS                                                      | 3                |
|---------------------------------------------------------------|------------------|
| REVISIONS                                                     | 4                |
| 1. OUTLINE                                                    | 5                |
| 2. SYSTEM CONFIGURATION                                       | 5                |
| 3. GOT                                                        | 5                |
| 3.1 System Applications That Are Automatically Selected       | 5                |
| 3.2 Controller Setting of Screen Design Software              | 5                |
| 3.3 Ethernet Setting of Screen Design Software                | 5                |
| 4. SCREEN SPECIFICATIONS                                      | 6                |
| 4.1 Display Language                                          | 6                |
| 4.2 Screen Transition                                         | 6                |
| <ul> <li>4.3 Explanation of Screens</li></ul>                 | 7<br>7<br>8<br>9 |
| 4.3.4 Pattern Switching - Operation Screen (B-30004)1         | 0                |
| 4.4 Device List                                               | 1                |
| 4.4.1 Devices of the controller                               | 1                |
| 4.5 Comment List1                                             | 1                |
| 4.6 Script List                                               | 2<br>2           |
| 5. BINARY FILE $\rightarrow$ UNICODE TEXT/CSV FILE CONVERSION | 3                |
| 6. TEMPLATES                                                  | 4                |

## REVISIONS

## Sample Screen Manual

| Date      | Control No.*   | Description   |
|-----------|----------------|---------------|
| 2013/8/19 | BCN-P5999-0116 | First edition |
|           |                |               |
|           |                |               |
|           |                |               |
|           |                |               |
|           |                |               |
|           |                |               |

\* The Control No. is noted at the lower right of each page.

## Project Data

| Date      | Project data        | GT Designer3* | Description   |
|-----------|---------------------|---------------|---------------|
| 2013/8/19 | Recipe_V_Ver1_E.GTX | 1.100E        | First edition |
|           |                     |               |               |
|           |                     |               |               |
|           |                     |               |               |
|           |                     |               |               |
|           |                     |               |               |

\* The version number of screen design software used to create the project data is listed. Please use the screen design software with the listed version or later.

## 1. OUTLINE

This manual explains the sample screens of GOT2000 when using the recipe function.

## 2. SYSTEM CONFIGURATION

- GOT2000
- GT27\*\*-V(640×480)
- Interface: Standard I/F (Ethernet)
- SD card

Ethernet cable \*1

Q06UDEHCPU

\*1 For more details about the cable, please refer to the "GOT2000 Series Connection Manual (Mitsubishi Products)".

## 3. GOT

## 3.1 System Applications That Are Automatically Selected

| Туре                 | System application name     |        |                                              |
|----------------------|-----------------------------|--------|----------------------------------------------|
| Standard Eurotian    | Standard System Application |        |                                              |
| Standard Function    | Standard Font               |        | Japanese                                     |
| Communication Driver | Ethernet Connection         |        | Ethernet (MELSEC), Q17nNC, CRnD-700, Gateway |
|                      | Standard Font               |        | Chinese (Simplified)                         |
| Extended Eurotion    | Outline Font                | Gothic | Alphanumeric/Kana                            |
|                      |                             |        | Japanese (Kanji)                             |
|                      |                             |        | Chinese (Simplified)                         |

#### 3.2 Controller Setting of Screen Design Software

#### Detail Setting

| Item                       | Set value            | Remarks |
|----------------------------|----------------------|---------|
| GOT NET No.                | 1                    |         |
| GOT Station No.            | 2                    |         |
| GOT Ethernet Setting       | Refer to table below |         |
| GOT Communication Port No. | 5001                 |         |
| Retry (Times)              | 3                    |         |
| Startup Time (Sec)         | 3                    |         |
| Timeout Time (Sec)         | 3                    |         |
| Delay Time (ms)            | 0                    |         |

#### GOT Ethernet Setting

| Item                                    | Set value     | Remarks |
|-----------------------------------------|---------------|---------|
| Reflect GOT Ethernet setting in the GOT | Checked       |         |
| GOT IP Address                          | 192.168.3.18  |         |
| Subnet Mask                             | 255.255.255.0 |         |
| Default Gateway                         | 0.0.0.0       |         |
| Peripheral S/W Communication Port No.   | 5015          |         |
| Transparent Port No.                    | 5014          |         |

## 3.3 Ethernet Setting of Screen Design Software

|   | Host | Net No. | Station | Unit type       | IP address   | Port No. | Communication |
|---|------|---------|---------|-----------------|--------------|----------|---------------|
| 1 | *    | 1       | 1       | QnUD(P)V/QnUDEH | 192.168.3.39 | 5006     | UDP           |

## 4. SCREEN SPECIFICATIONS

#### 4.1 Display Language

The language of the text displayed on the screen can be switched between Japanese, English and Chinese (Simplified). The text strings in each language are registered in the columns No. 1 to No. 3 in the comment group No. 255 as shown below. When the column No. is set in the language switching device, the language corresponding to the column No. will appear.

| Column No. | Language             |
|------------|----------------------|
| 1          | English              |
| 2          | Japanese             |
| 3          | Chinese (Simplified) |

#### 4.2 Screen Transition

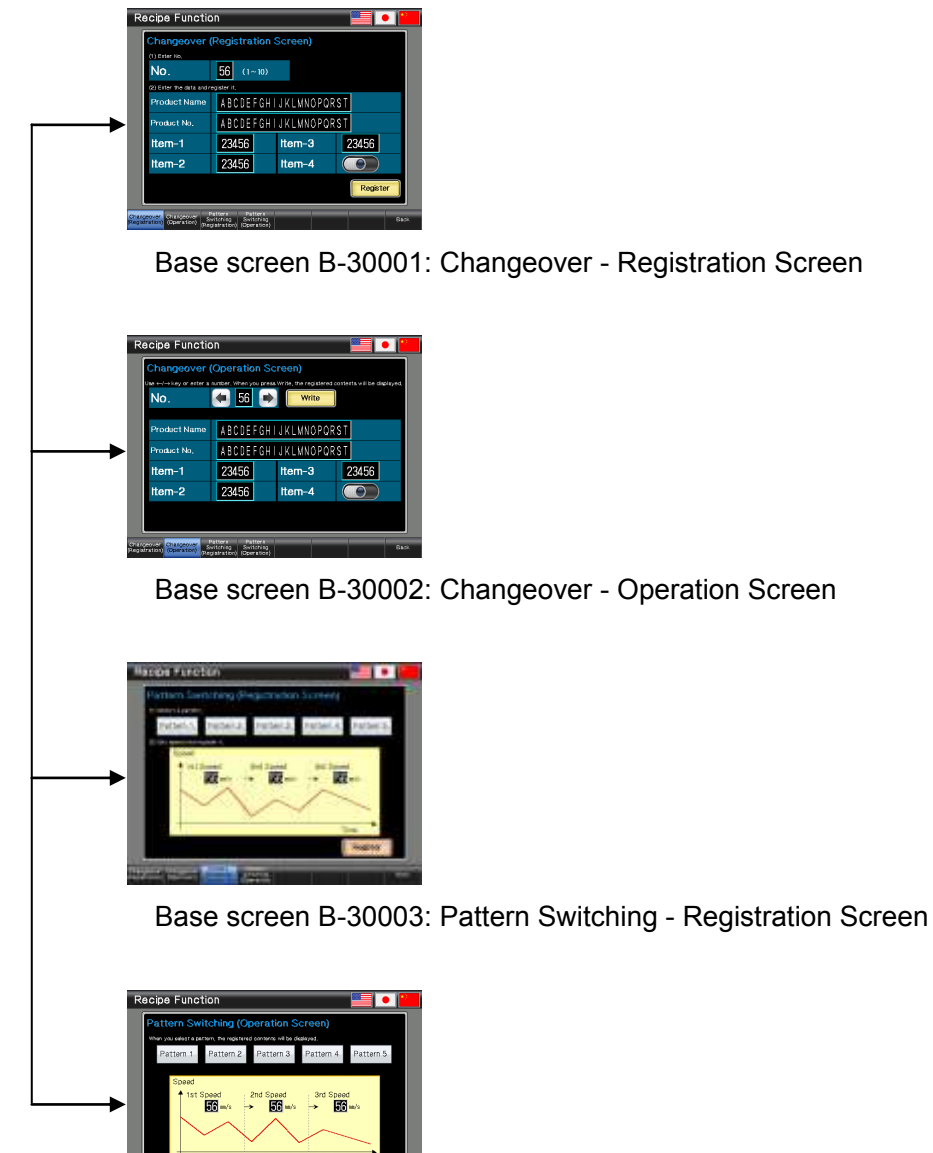

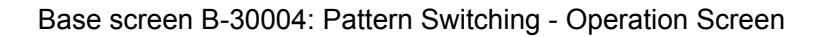

## 4.3 Explanation of Screens

4.3.1 Changeover - Registration Screen (B-30001)

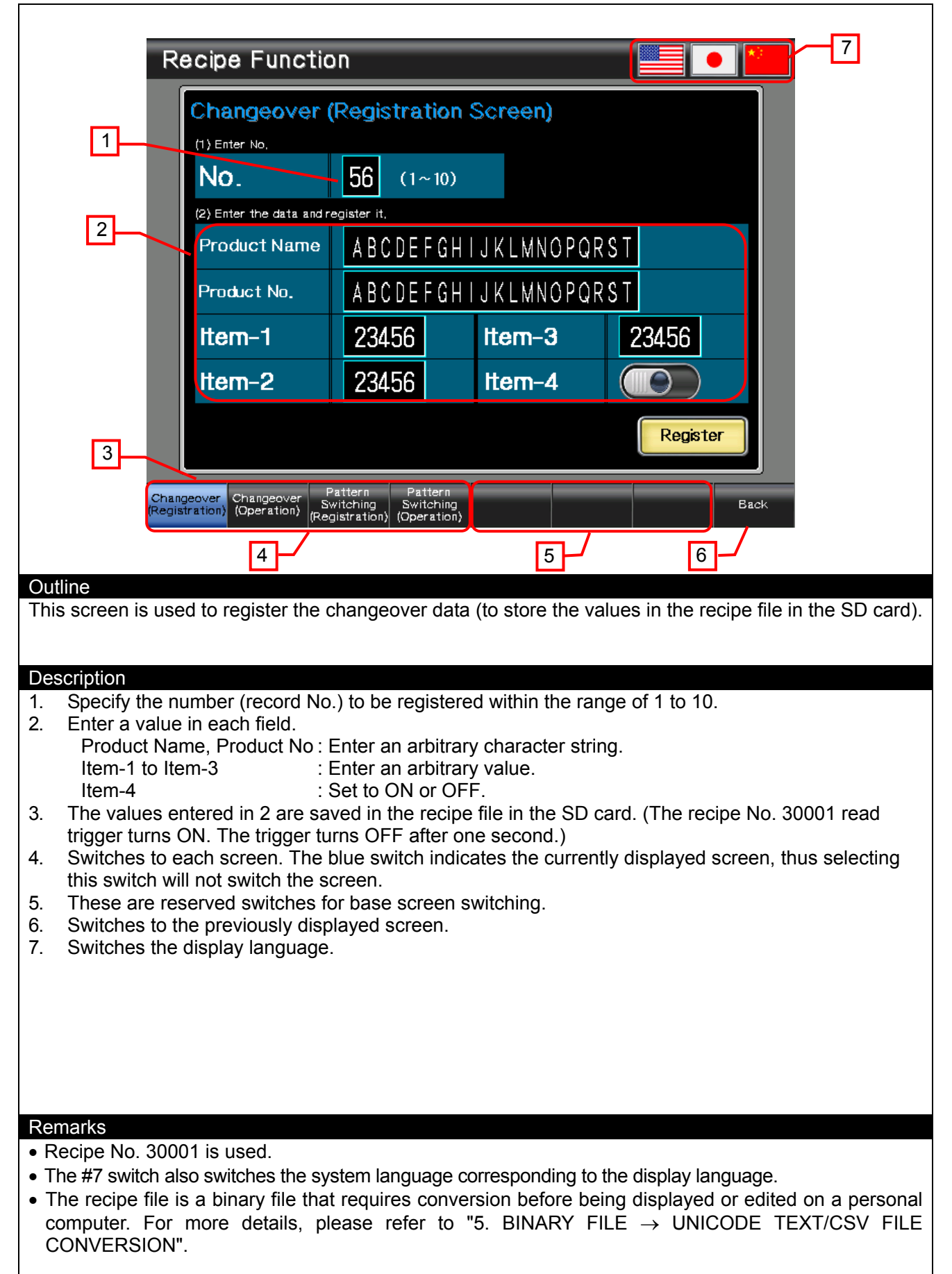

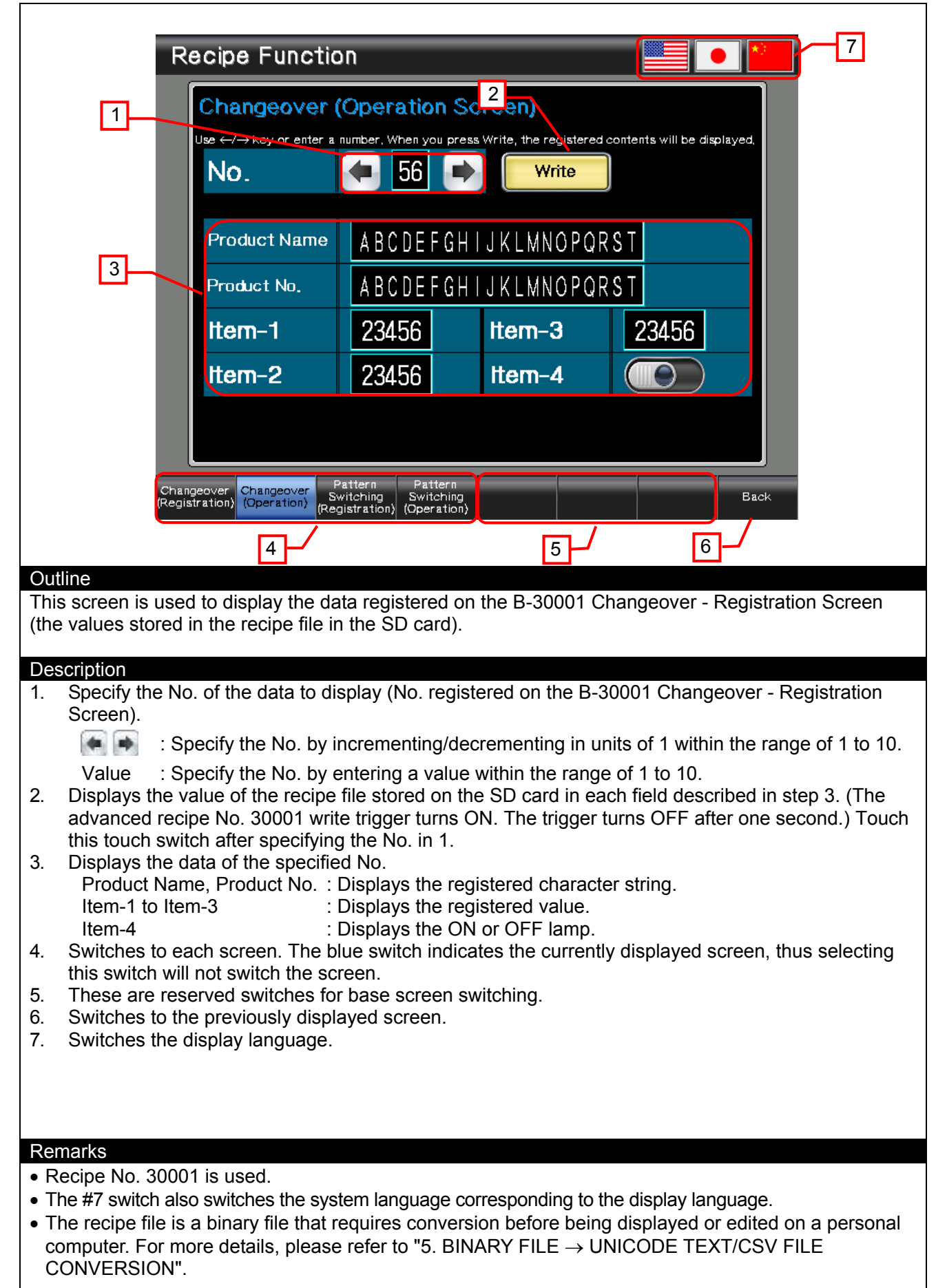

#### 4.3.2 Changeover - Operation Screen (B-30002)

![](_page_8_Figure_0.jpeg)

## 4.3.3 Pattern Switching - Registration Screen (B-30003)

![](_page_9_Figure_0.jpeg)

#### 4.3.4 Pattern Switching - Operation Screen (B-30004)

## 4.4 Device List

Some of the devices used for settings of the on-screen switches and lamps, etc., are also used for common settings in scripts, etc. Using [Batch Edit] is recommended to change these devices in a batch. For more details about using [Batch Edit], please refer to the "GT Designer3 (GOT2000) Help".

#### 4.4.1 Devices of the controller

| Туре | Device No. | Application |
|------|------------|-------------|
| Bit  | Not used   |             |
| Word | Not used   |             |

#### 4.4.2 GOT internal devices

| Туре | Device No.         | Application                          |
|------|--------------------|--------------------------------------|
|      | GB40               | Script No. 30001 trigger (always ON) |
|      | GB60100            | Recipe (No. 30001) write trigger     |
| Dit  | GB60101            | Recipe (No. 30001) read trigger      |
| DIL  | GB60110            | Recipe (No. 30001) Item-4            |
|      | GB60200            | Recipe (No. 30002) write trigger     |
|      | GB60201            | Recipe (No. 30002) read trigger      |
|      | GD60000            | Base screen switching                |
|      | GD60021            | Language switching                   |
|      | GD60022            | System language switching            |
|      | GD60100 to GD60109 | Recipe (No. 30001) Product Name      |
|      | GD60110 to GD60119 | Recipe (No. 30001) Product No.       |
|      | GD60120 to GD60122 | Recipe (No. 30001) Item-1 to Item-3  |
| Word | GD60130            | Recipe (No. 30001) record No. device |
|      | GD60200            | Recipe (No. 30002) 1st Speed         |
|      | GD60201            | Recipe (No. 30002) 2nd Speed         |
|      | GD60202            | Recipe (No. 30002) 3rd Speed         |
|      | GD60210 to GD60218 | Scatter graph                        |
|      | GD60230            | Recipe (No. 30002) record No. device |
|      | GD60300 to GD60302 | Recipe common settings               |

#### 4.5 Comment List

| Comment Group No. | Comment No.    | Where comments are used |
|-------------------|----------------|-------------------------|
|                   | No.1 to No.6   | All screens             |
|                   | No.7           | B-30001                 |
|                   | No.8           | B-30002                 |
|                   | No.9 to No.11  | B-30001                 |
|                   | No.12          | B-30002                 |
|                   | No.13 to No.19 | B-30001, B-30002        |
| 255               | No.20          | B-30001, B-30003        |
|                   | No.21          | B-30002                 |
|                   | No.23          | B-30003                 |
|                   | No.24          | B-30004                 |
|                   | No.25 to No.34 | B-30003, B-30004        |
|                   | No.43, No.44   | B-30003                 |
|                   | No.45          | B-30004                 |

# 4.6 Script List

| Item           | Settings      |
|----------------|---------------|
| Project Script | Specified     |
| Screen Script  | Not specified |
| Object Script  | Not specified |

## 4.6.1 Project script

| Script No. 30001                                                                                                    |                                                                                                    |                                                                                                    |                                                                                                    |
|----------------------------------------------------------------------------------------------------|----------------------------------------------------------------------------------------------------|----------------------------------------------------------------------------------------------------|----------------------------------------------------------------------------------------------------|
| Script name                                                                                                    | Script30001                                                                                                    | Comment                                                                                                    | Scatter graph display                                                                                                    |
| Data type                                                                                                    | Signed BIN16                                                                                                    | Trigger type                                                                                                    | Rise, GB40                                                                                                    |
| [w:GD60210]=0<br>[w:GD60211]=1<br>[w:GD60212]=4<br>[w:GD60213]=4<br>[w:GD60214]=7<br>[w:GD60215]=8<br>[w:GD60216]=7<br>[w:GD60217]=7<br>[w:GD60218]=0 | <ul> <li>J); //Set 0 to X Device of Sc</li> <li>J); //Set 10 to X Device of S</li> <li>J); //Set 40 to X Device of S</li> <li>J); //Set 45 to X Device of S</li> <li>J); //Set 75 to X Device of S</li> <li>J); //Set 80 to X Device of S</li> <li>J); //Set 110 to X Device of S</li> <li>J); //Set 120 to X Device of S</li> <li>J); //Set 0 to Y Device of Sc</li> </ul> | atter Graph in B<br>catter Graph in I<br>catter Graph in I<br>catter Graph in<br>catter Graph in<br>Scatter Graph in<br>Scatter Graph in<br>Scatter Graph in<br>atter Graph in B | ase Screen 30003, 30004<br>Base Screen 30003, 30004<br>Base Screen 30003, 30004<br>Base Screen 30003, 30004<br>Base Screen 30003, 30004<br>Base Screen 30003, 30004<br>Base Screen 30003, 30004<br>Base Screen 30003, 30004<br>Base Screen 30003, 30004 |
|                                                                                                    |                                                                                                    |                                                                                                    |                                                                                                    |

## 5. BINARY FILE $\rightarrow$ UNICODE TEXT/CSV FILE CONVERSION

The recipe file created with the recipe function is a binary file (\*.G2P). To display and edit the recipe file on a personal computer, it must be converted into a Unicode text file or CSV file. The following methods can be used to convert the file.

- (1) Conversion using GT Designer3
  - 1. Save the binary file on the personal computer.
  - 2. Select the [Tools] [Resource Data Conversion] [Recipe File] menu of GT Designer3.
- (2) Conversion using the utility

Select the G2P file in the [Recipe Information] of the utility. Then touch  $G2P \rightarrow CSV$  or  $G2P \rightarrow TXT$ .

- (3) Conversion using the devices
  - 1. Specify the [External Control Information] settings (Recipe Common Setting) and set the [File Conversion External Control] (Recipe (File Save tab)).
  - 2. Write the recipe No. in the recipe No. storage device, and turn on b8 (recipe file convert signal) of the external control device.

For more details, please refer to 2."Operation using recipe files" in 9.3.2 "How to use the recipe" in the "GT Designer3 (GOT2000) Help".

#### 6. TEMPLATES

Templates are a group of figures and objects. Related settings are grouped into template attributes and registered, so the devices and colors can be easily changed in a batch. For more details about changing the attribute settings, please refer to the "GT Designer3 (GOT2000) Help".

![](_page_13_Figure_2.jpeg)

The template information is only displayed on the screen design software's editing screen. It is not displayed on the GOT display screen.

Example: Changing a font

(1) Select [Template Information], and click on [Template Property] (or double-click [Template Information]).

![](_page_13_Figure_6.jpeg)

(2) Click on [Font], and select the new font.

![](_page_13_Picture_8.jpeg)